#### Notice de prise de licence

Après vous êtes inscrit sur assoconnect : <u>https://sjdmvta.assoconnect.com/collect/description/454717-v-saison-</u> 2024-2025

## SI VOUS N'ETIEZ PAS ENCORE LICENCIE FFA

Le club va vous créer un compte et vous recevrez par mail un codes d'accès à votre Espace Licencié (vérifier vos Spam).

# SI VOUS ETIEZ DEJA LICENCIE FFA

**Rendez-vous sur l'espace licencié :** <u>https://webservicesffa.athle.fr/Siffa-Acteur2/AppMain\_Login.aspx?ReturnUrl=%2fSiffa-Acteur2</u>

Connectez-vous avec votre n° de licence et votre mot de passe

| Eichier Edition Affichage Historique Marque-pages Qutils Aide                                                  |                                                                                                    |                                                              | - ø ×                         |
|----------------------------------------------------------------------------------------------------|----------------------------------------------------------------------------------------------------|--------------------------------------------------------------|-------------------------------|
| (30) Roundcube Webmail 1.4.1: × FFA-Acteur × SI-FFA_Val                                                        | lidation_Formulaires_Saisi: X 📀 Formulaires d'adhésion X                                               | SAISON 2023/2024   SAINT JEAL × +                            | ~                             |
| $\leftrightarrow$ $\rightarrow$ C $\textcircled{a}$ $\bigcirc$ A https://webservicesffa.athle.fr/Siffa-Acteur2 | 2/AppMain_Login.aspx?ReturnUrl=%2fSiffa-Acteur2                                                        | ☆ Q Rechercher                                               | ල 💩 දි ≡                      |
| 🜣 Les plus visités 🜀 Google 🕀 Ligue des PAYS DE LA 🕀 Comité de Vendée d'A 📰 FFTR                               | I   Envie de différ 🍨 (20) Roundcube Web 🗋 SIFFA 🔹 Asso                                                | Connect pro 👻 St Jean de Monts Vend 🕥 Ligue de Triathlon des | Autres marque-pages           |
|                                                                                                    | at⊷lé                                                                                                  |                                                              | Â                             |
|                                                                                                    | Bienvenue dans<br>Mon Espace ATHLE<br>(n° licence/pass j'aime courir) Code d'accès :<br>Mot de passe : |                                                              |                               |
|                                                                                                    | Version : 3.0.1-a - 0.0992022                                                                          |                                                              |                               |
| 🛒 🔎 Taper ici pour rechercher 🛛 O 🗮 👲 🧿 🤇                                                                      | 🧕 🧮 Ps                                                                                                 | 🐟 25°C Forte pluie 🛛 🕫 🤹 🕻                                   | ■ 👔 🚍 🧖 🕼 09:10<br>24/08/2023 |

### Allez sur Prise de Licence

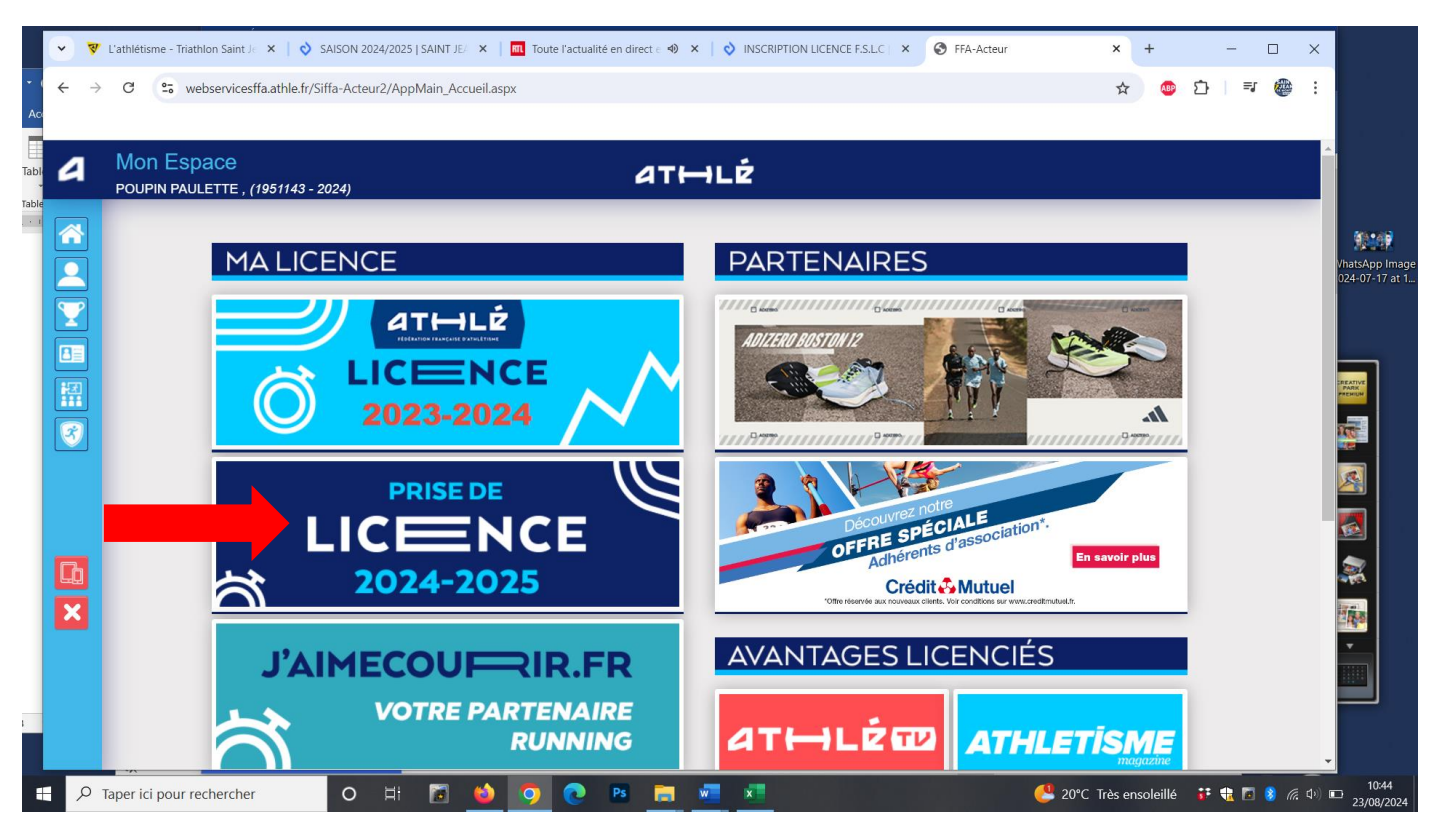

Aller sur chaque onglet pour modifier ou remplir les champs.

## Commencez par Ma saison

| •   | 🗸 L'athlétisme - Triathlon 🛛 🗙 | SAISON 2024/20            | 25 SA 🗙   ณ Tou   | te l'actualité en 🐠 🕽 | ×   👌 INSCRIF                                   | PTION LICENCE   | × 🛛 🕙 FFA-Acteur    | ×            | S FFA-Acteur       | ×           | +          | — C   | x c               | K              |
|-----|--------------------------------|---------------------------|-------------------|-----------------------|-------------------------------------------------|-----------------|---------------------|--------------|--------------------|-------------|------------|-------|-------------------|----------------|
| ~ · | C 😌 webservic                  | esffa.athle.fr/Siffa-Acte | eur2/AppMain_Form | ulaire_Inscription.as | spx?HCLE=6996                                   | 9380470265181   | 67717507478856996   | 937866966548 | 316768792765744825 | i76 ☆       | ABP 📋      | ⊒     | 🌰 :               |                |
|     |                                |                           |                   |                       |                                                 |                 |                     |              |                    |             |            |       |                   | es             |
| ٩   | Mon Espace<br>POUPIN PAULETTE  | , (1951143 - 2024)        |                   |                       | ат                                              | '⊢ILÉ           |                     |              |                    |             |            |       |                   | ^              |
|     |                                | Menu LICEN                | CE                |                       |                                                 |                 |                     |              |                    |             |            |       |                   | <u>92:09</u>   |
|     |                                | 1/5 Manaisan              | Mag informations  | Accurance 8           | Codo Ethiquo                                    | Mag prófór      | Baraquira           | do próvontio | n cantá            |             |            |       |                   | 024-07-17 at 1 |
|     |                                | alson                     | mes mormations    | Assulance a           | Code Ethique                                    |                 |                     | de preventio |                    |             | _          |       |                   |                |
|     |                                |                           |                   |                       | CTAT C                                          |                 |                     |              |                    |             | _          |       |                   | REATIVE        |
|     |                                |                           |                   | Vo                    | ETAT L                                          | Sencore finalis | :MANDE:             |              |                    |             |            |       |                   | PARK           |
| 3   |                                |                           |                   | 100                   | us navez pas                                    |                 | e votre formalaire. |              |                    |             |            |       |                   |                |
|     |                                |                           |                   |                       |                                                 | LA SAISON       |                     |              |                    |             |            |       |                   |                |
|     |                                |                           |                   |                       |                                                 |                 |                     |              |                    |             |            |       |                   |                |
|     |                                |                           | Vous allez remp   | olir le formulaire d  | licence pou                                     | ir la saison 20 | 25 (licence valide  | du 01/09/202 | 24 au 31/08/2025)  |             |            |       |                   |                |
|     |                                |                           |                   |                       |                                                 | MON CLUB        |                     |              |                    |             |            |       |                   | 1990 - C       |
|     |                                |                           |                   | Club actual: S        |                                                 |                 | NDEE TRIATHI C      |              | SME (SIM VTA)      |             |            |       |                   |                |
|     |                                |                           |                   |                       |                                                 |                 |                     | MATTLETIC    |                    |             |            |       |                   |                |
|     |                                |                           |                   | Votre choix* :        |                                                 | man alub        |                     |              |                    |             |            |       |                   |                |
|     |                                |                           |                   | ○ Je souhaite         | e <u>rester</u> dans i<br>e <u>changer</u> de d | club pour ma    | prochaine licence.  |              |                    |             |            |       |                   |                |
|     |                                |                           | -                 |                       |                                                 | _               | _                   |              |                    |             |            |       |                   | 10:45          |
|     | P Taper ici pour reche         | rcher C                   | ) 🗄 🚺             |                       | C Ps                                            |                 | ×                   |              |                    | 20°C Très e | ensoleillé | 📲 🏦 🖪 | 8) <i>(ii</i> , 1 | 23/08/2024     |

Vérifiez votre identité et modifier les infos si nécessaire dans Mes informations

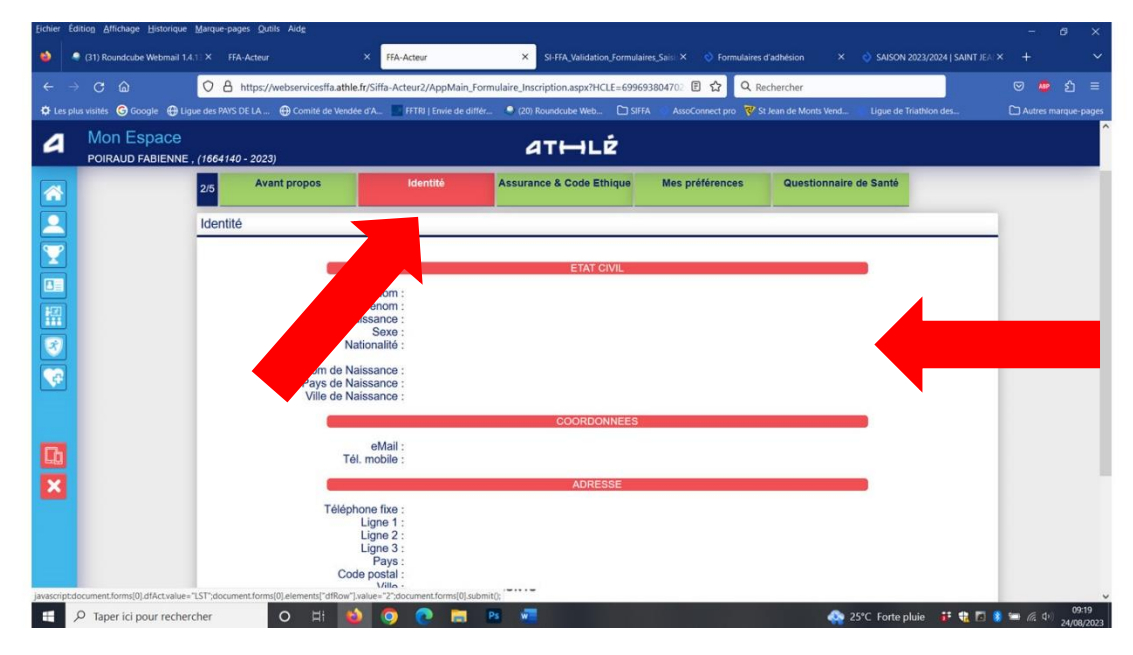

Continuez avec l'onglet assurances et préférences

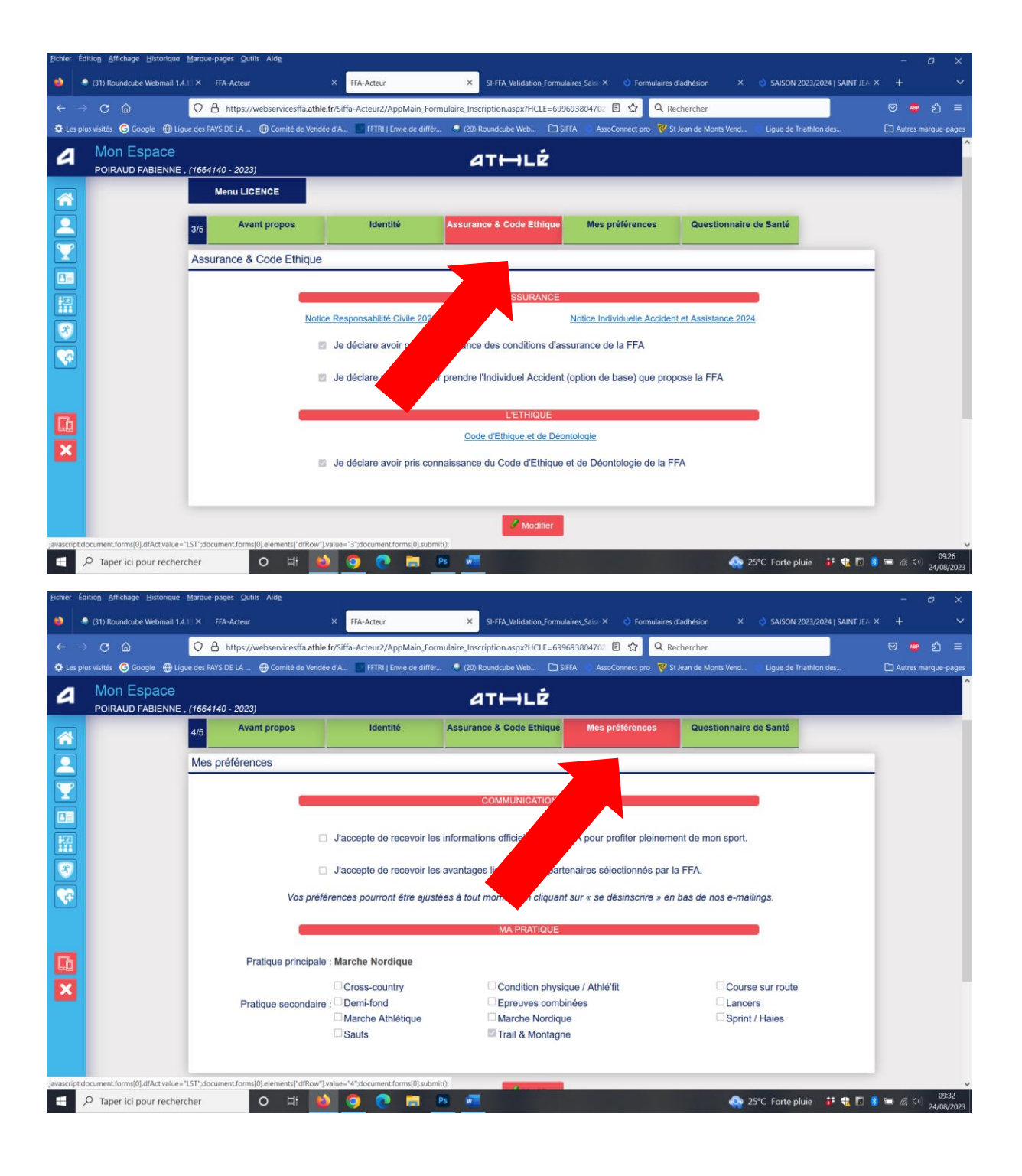

# IMPORTANT, remplissez votre Parcours de prévention santé (PPS)

Après avoir cliqué sur PPS saison 2025, visionnez les vidéos et valider.

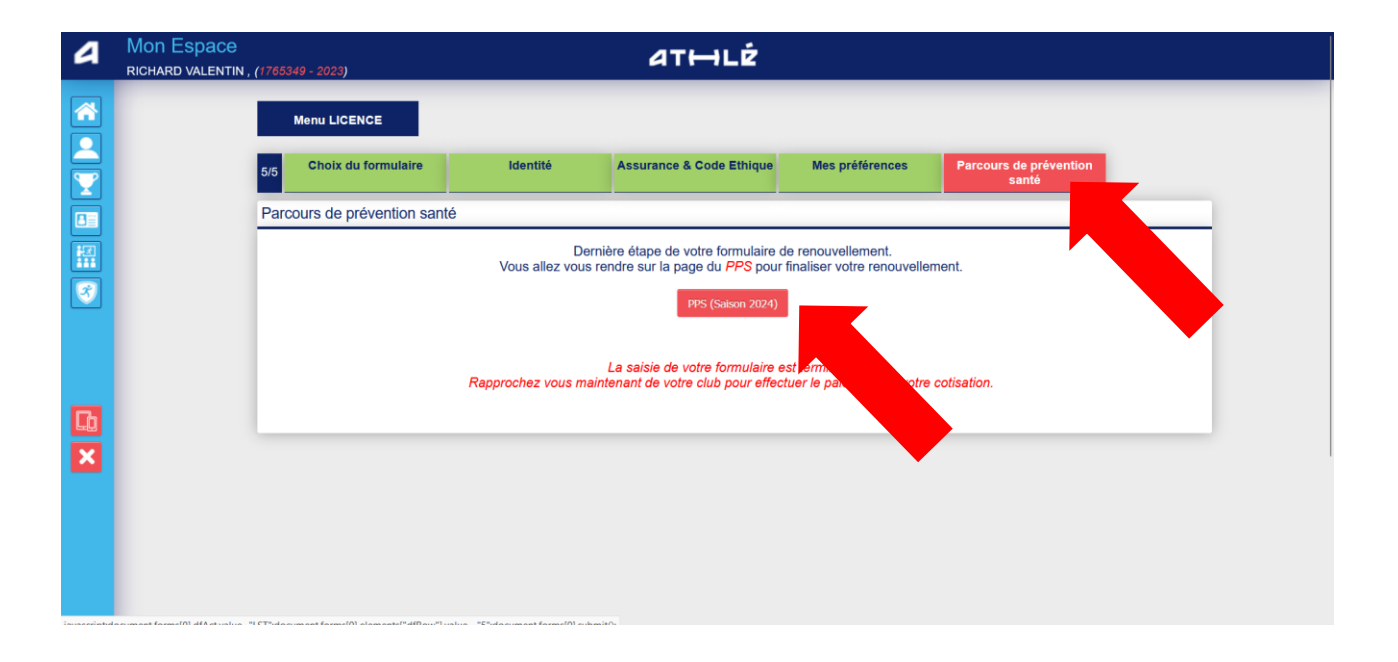

A la suite de votre saisie, le club valide votre inscription et vous recevrez votre licence par mail